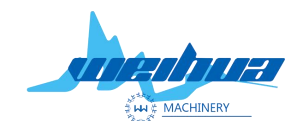

Website: www.weihualaser.com Email: info@jnweihua.com Tel: +86-15853160596 Fax: +86-531-88199977

# Large visual black lifting

Step 1 Click on the parameter settings

Click on the parameter setting indicated by the red arrow. Click to set the grayscale image. Note the graphic to have a clear black outline.

The outline should be more than 1 mm, and the 2 graphic outlines should be more than 3 mm.

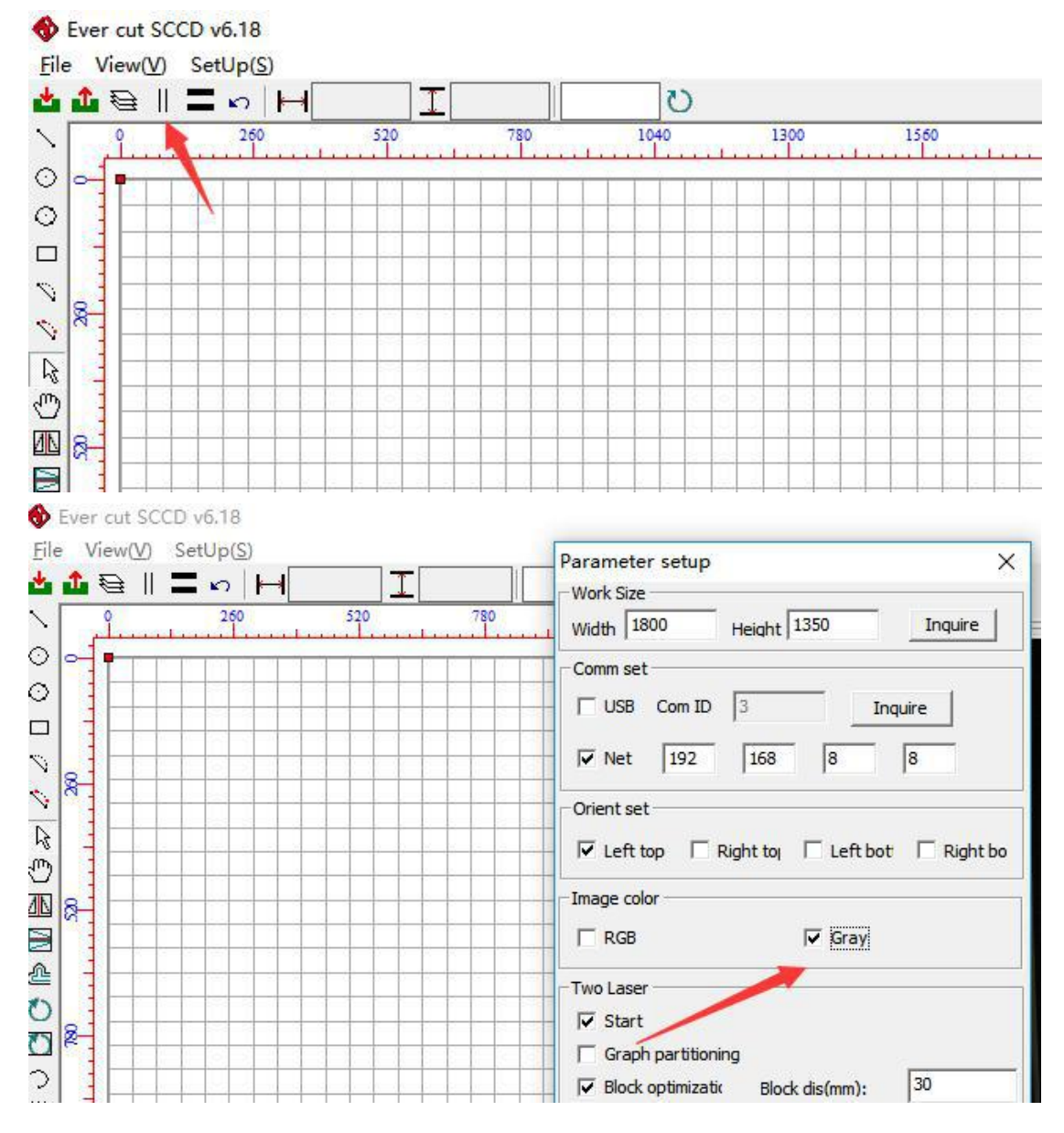

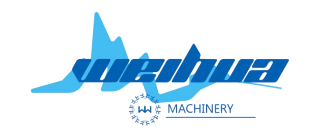

Website: www.weihualaser.com Email: info@jnweihua.com Tel: +86-15853160596 Fax: +86-531-88199977

Step 2 Click on the management1 Go to the edge management page2 Select black trimming

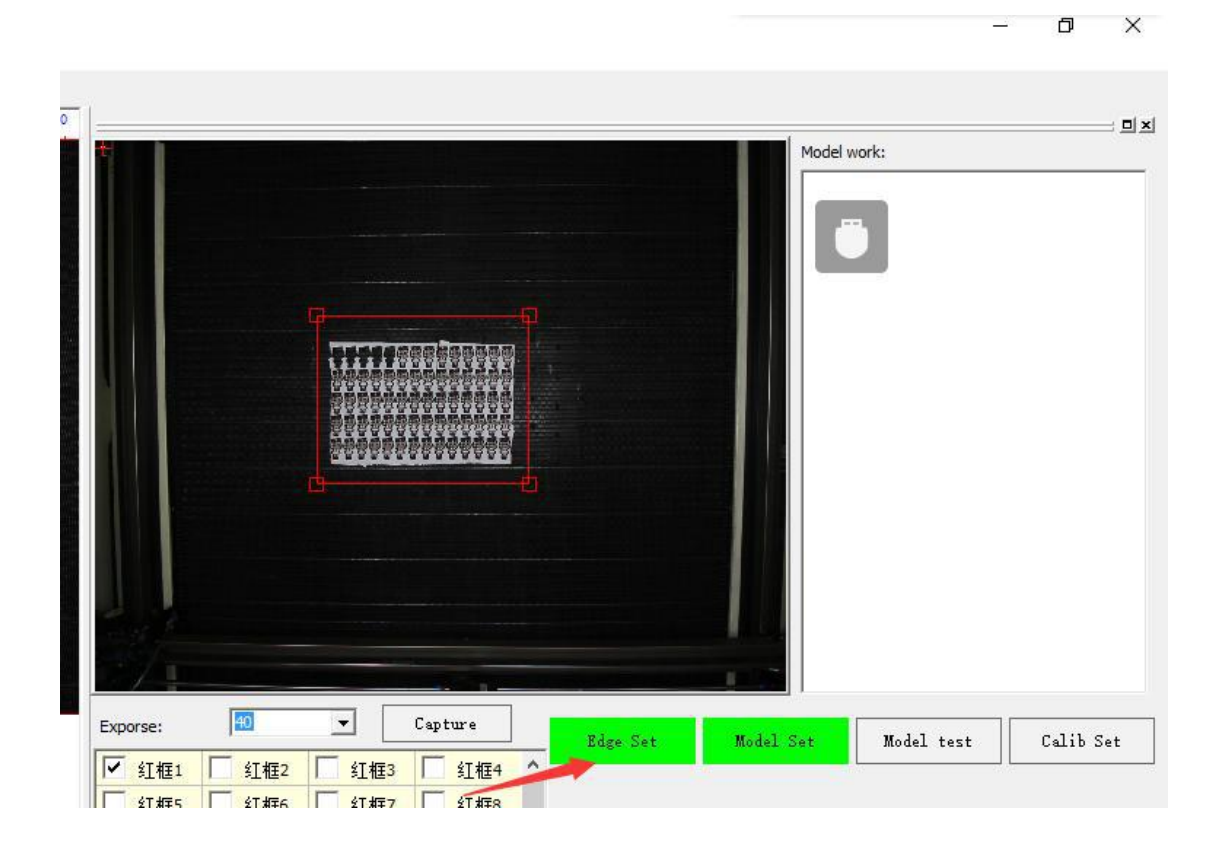

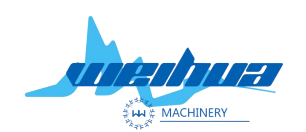

| dge Set      |                             |             |         |                 |           | >         |
|--------------|-----------------------------|-------------|---------|-----------------|-----------|-----------|
| Edge paramte | e <mark>r set(m</mark> m) - |             |         | Special functio | n         |           |
| Min size     | 30                          | Max angle:  | 120     | • Black         | C Region1 | C Region2 |
| Max size     | 150                         | Line width: | 0       | Color edge      | 2         |           |
| Offset:      | 0                           |             | /       | 🔽 Defaul        | t param   |           |
| Only out     | Conto                       | 🔽 Close     | 1       |                 |           |           |
| Rect         |                             | 🔽 Small hol | e       |                 |           |           |
| Extract e    | dge line:                   |             |         |                 |           |           |
| Smooth:      | -]                          |             | 2       |                 |           |           |
| Corner:      | 1                           |             | 0       |                 |           |           |
| Select edd   | ue ID                       |             | 97. sta |                 |           |           |
| Delett cog   |                             |             |         |                 |           |           |
|              |                             |             |         |                 |           |           |
|              |                             |             |         |                 |           |           |
|              |                             |             |         |                 |           |           |
|              |                             |             |         |                 |           |           |
|              |                             |             |         |                 |           |           |
|              |                             |             |         |                 |           |           |
|              |                             |             |         |                 |           |           |
|              |                             |             |         |                 |           |           |
|              |                             |             |         |                 |           |           |
|              |                             |             |         |                 |           |           |
|              |                             |             |         |                 |           |           |
| ave image    | Load ima                    | ige         |         | Edge            | test      | Use       |
|              |                             |             |         |                 |           |           |
|              |                             |             |         |                 |           | OK        |

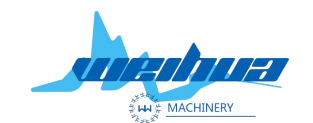

Website: www.weihualaser.com Email: info@jnweihua.com Tel: +86-15853160596 Fax: +86-531-88199977

Set the default parameters and set the lifting parameters.

The first step; set the minimum size and maximum size (remarks; the minimum size is the range of the minimum diagonal of the graphic, the maximum size is the range of the largest diagonal of the graphic.) The maximum diagonal of the graphic is measured with a ruler as shown below Line and minimum diagonal

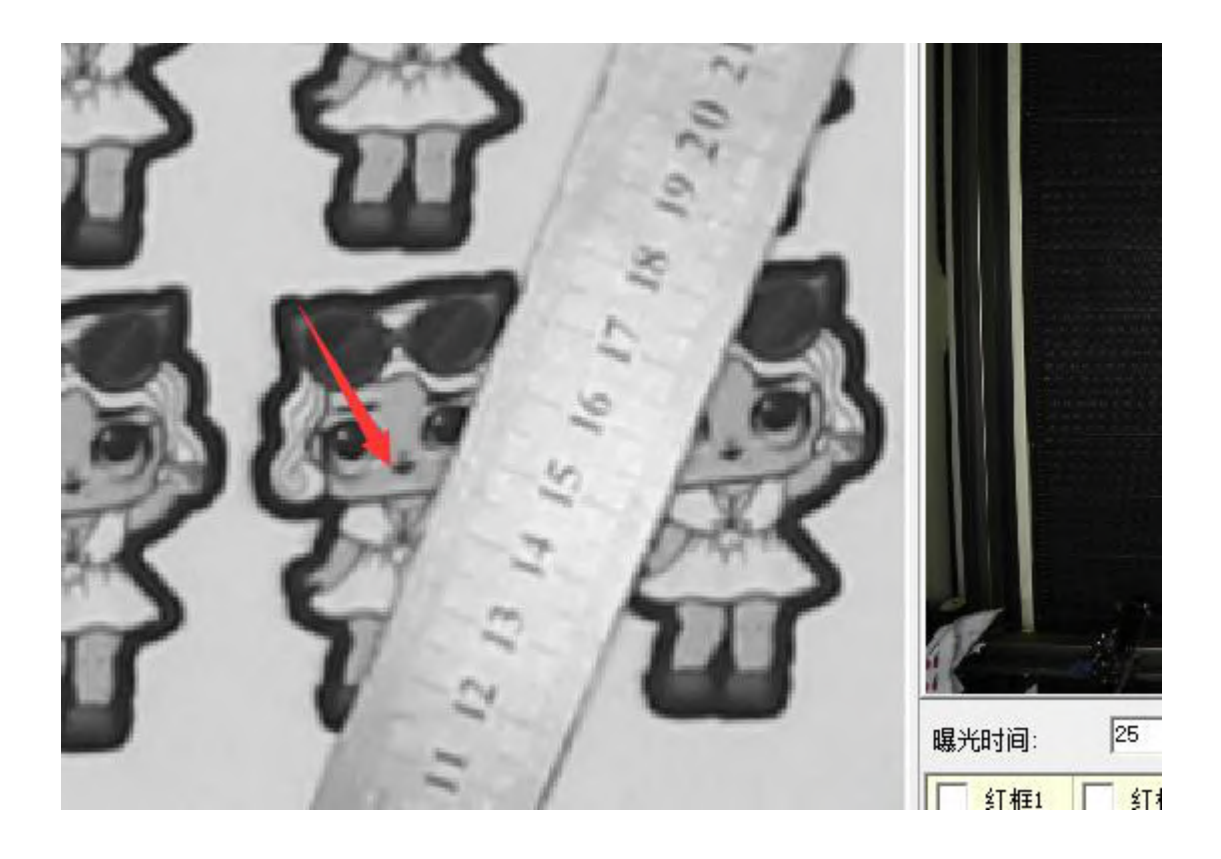

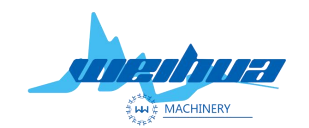

Website: www.weihualaser.com Email: info@jnweihua.com Tel: +86-15853160596 Fax: +86-531-88199977

Fill in the minimum size and maximum size of the measurement; the minimum size of the filled value is slightly smaller than the measured size, and the maximum size is slightly larger than the maximum size measured.

| Edge Set              |             |     |                      |           | ×         |
|-----------------------|-------------|-----|----------------------|-----------|-----------|
| -Edge paramter set(mr | m)          |     | Special function     | 1         |           |
| Min size 30           | Max angle:  | 120 | Black     Color edge | C Region1 | C Region2 |
| Max size 150          | Line width: | 0   |                      |           |           |
| Offset: 0             |             |     | J✔ Default           | param     |           |
| ✓ Only outConto       | Close       |     |                      |           |           |
| ☐ Rect                | Small ho    | e   |                      |           |           |
| Extract edge line     | :           |     |                      |           |           |
| Smooth:               |             | 2   |                      |           |           |
| Corner:               |             | 0   |                      |           |           |
| Select edge ID        |             |     |                      |           |           |
|                       |             |     |                      |           |           |
|                       |             |     |                      |           |           |
|                       |             |     |                      |           |           |
|                       |             |     |                      |           |           |
|                       |             |     |                      |           |           |
|                       |             |     |                      |           |           |
| Save image Load       | image       |     | Edge t               | est       | Vse       |
|                       |             |     |                      |           | ОК        |

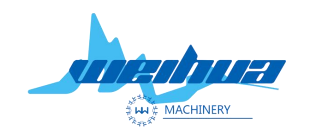

Website: www.weihualaser.com Email: info@jnweihua.com Tel: +86-15853160596 Fax: +86-531-88199977

Step 2 Set the maximum sharp angle (Remarks; the maximum sharp angle indicates that the line at the largest corner of the graph has sharp corners instead of arcs)

The angle of the general graph is 120 degrees. If the angle of the sharp point of the graph exceeds 120 degrees, the maximum sharp angle of the parameter should be increased. However, the maximum sharp angle cannot be filled 180 degrees, otherwise the sharp corners of the extracted image are as follows. The maximum sharp angle shown is 30 degrees 120 degrees 180 degrees

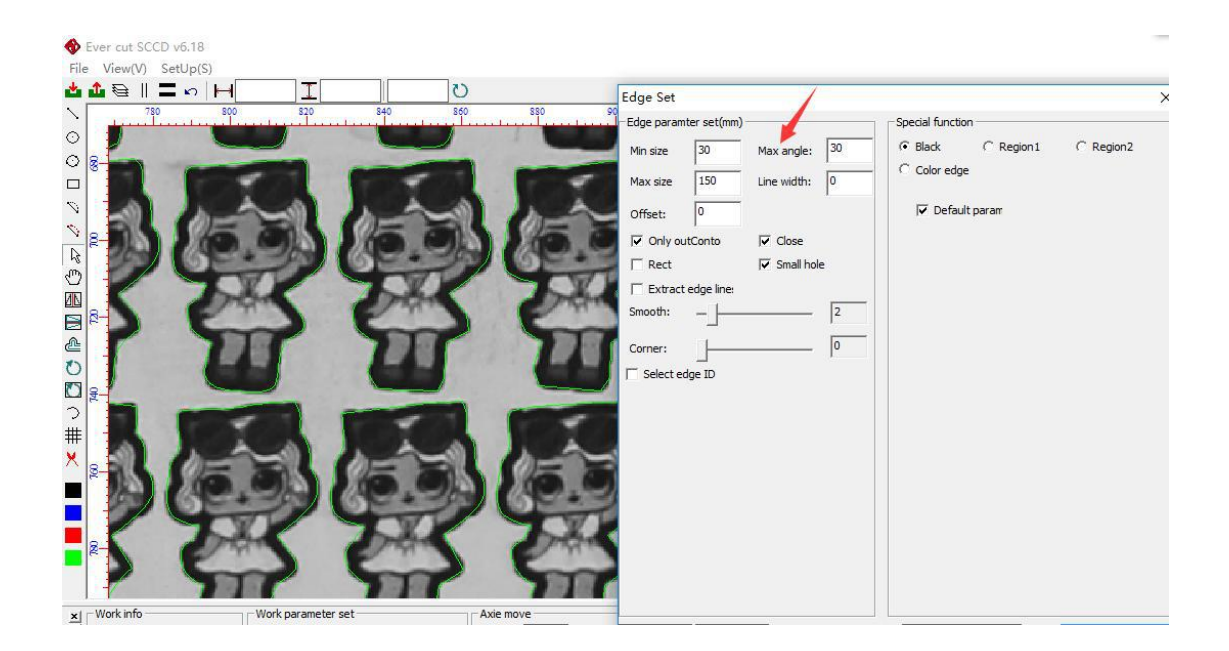

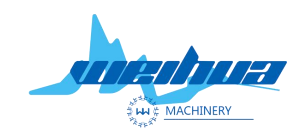

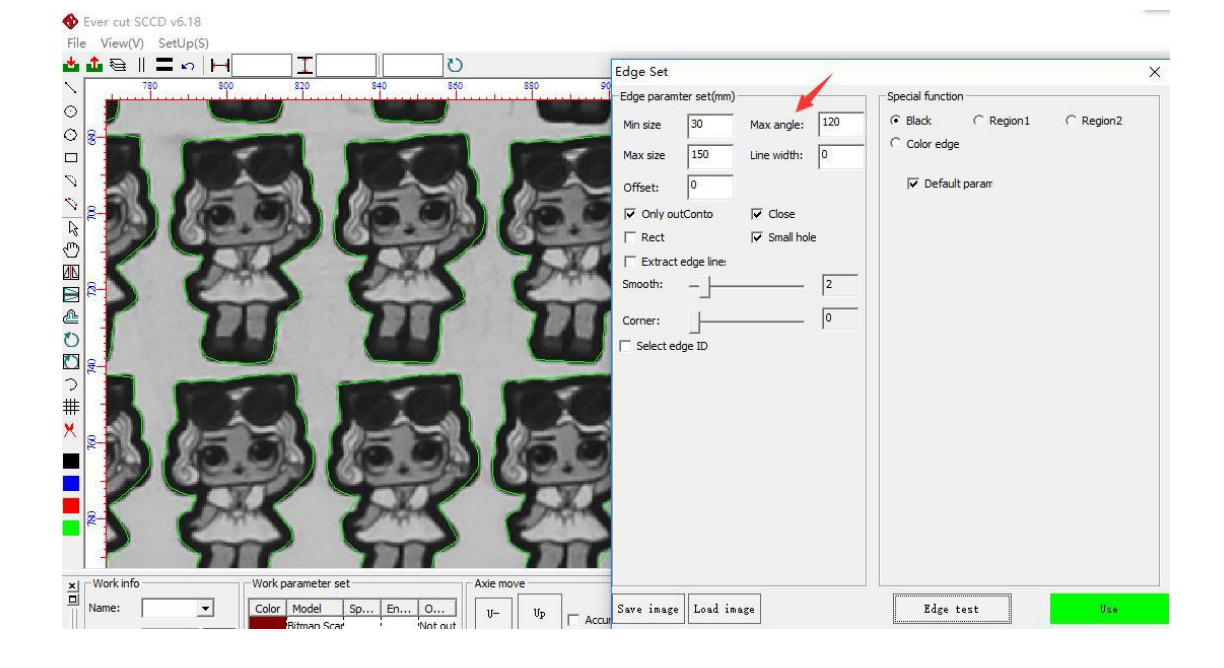

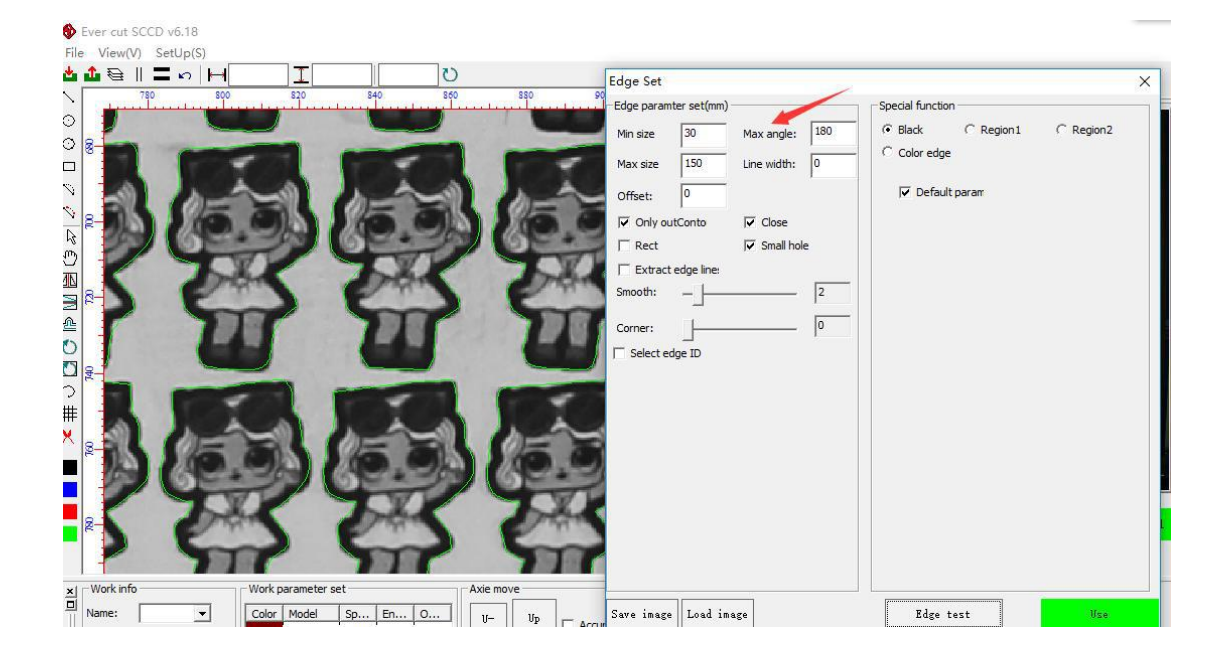

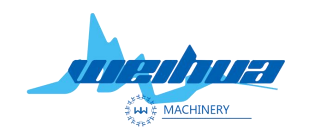

Website: www.weihualaser.com Email: info@jnweihua.com Tel: +86-15853160596 Fax: +86-531-88199977

Step 3 Set the line width (remarks; the line width means that when the graphic appears short, but we want to read the graphic, fill in the line width to link the graphic together)

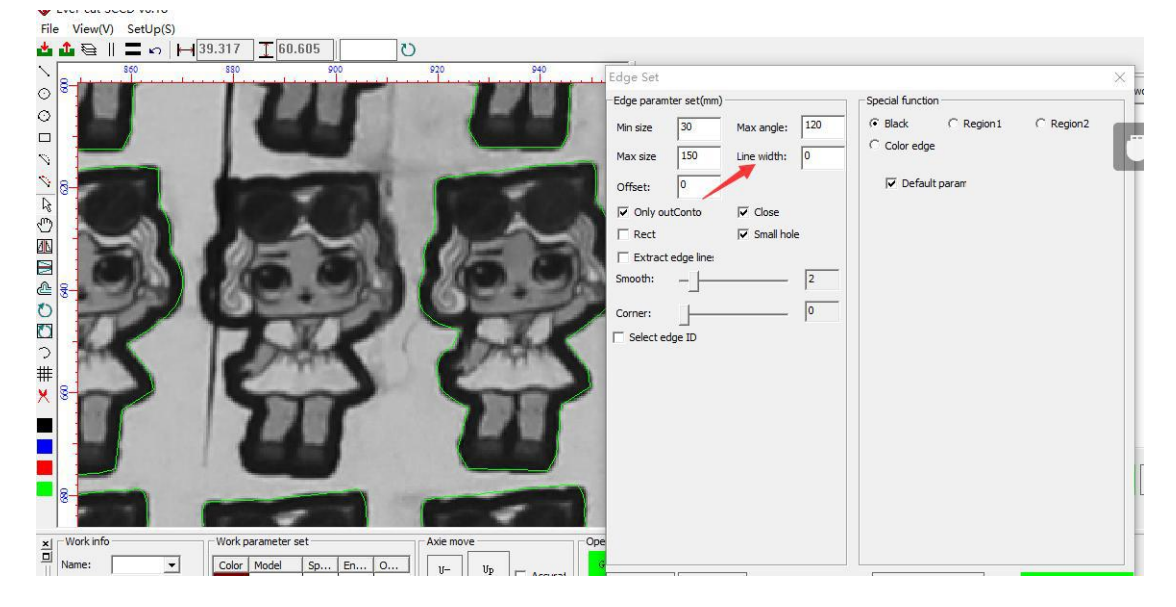

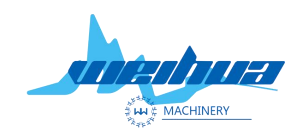

Website: www.weihualaser.com Email: info@jnweihua.com Tel: +86-15853160596 Fax: +86-531-88199977

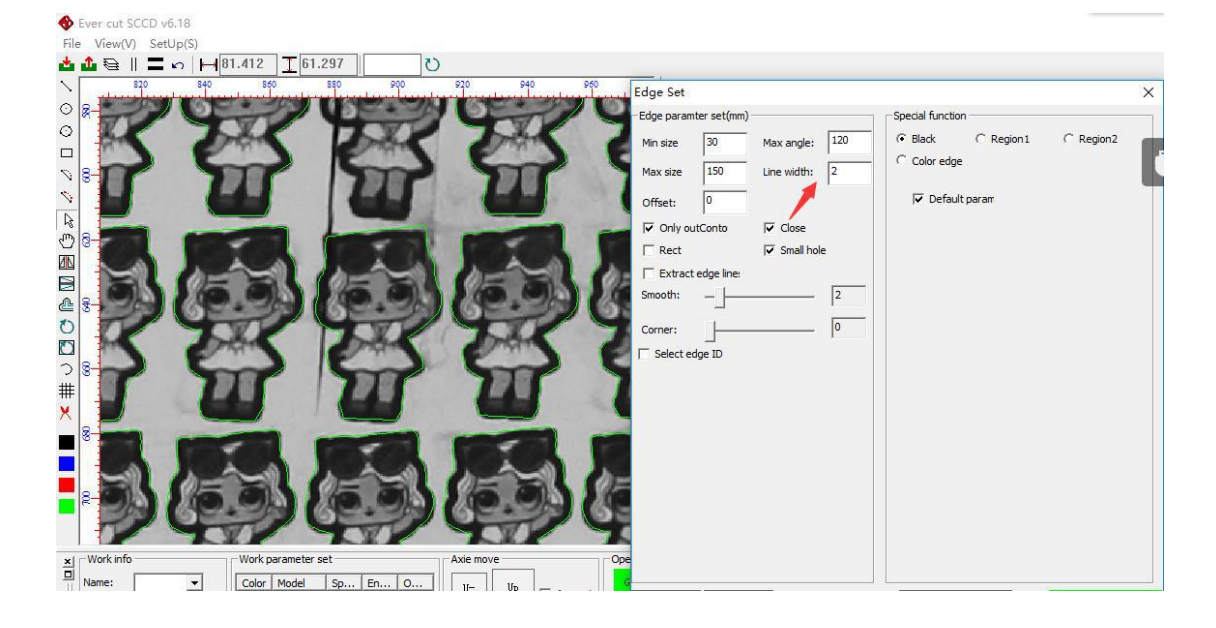

### Step 4 Set the zoom

Zoom; adjust the cutting line to expand and contract. When the graphic cutting line is expanded, the value is positive, and the graphic cutting line is reduced to a negative number as shown in the figure below.

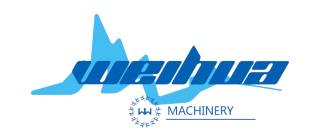

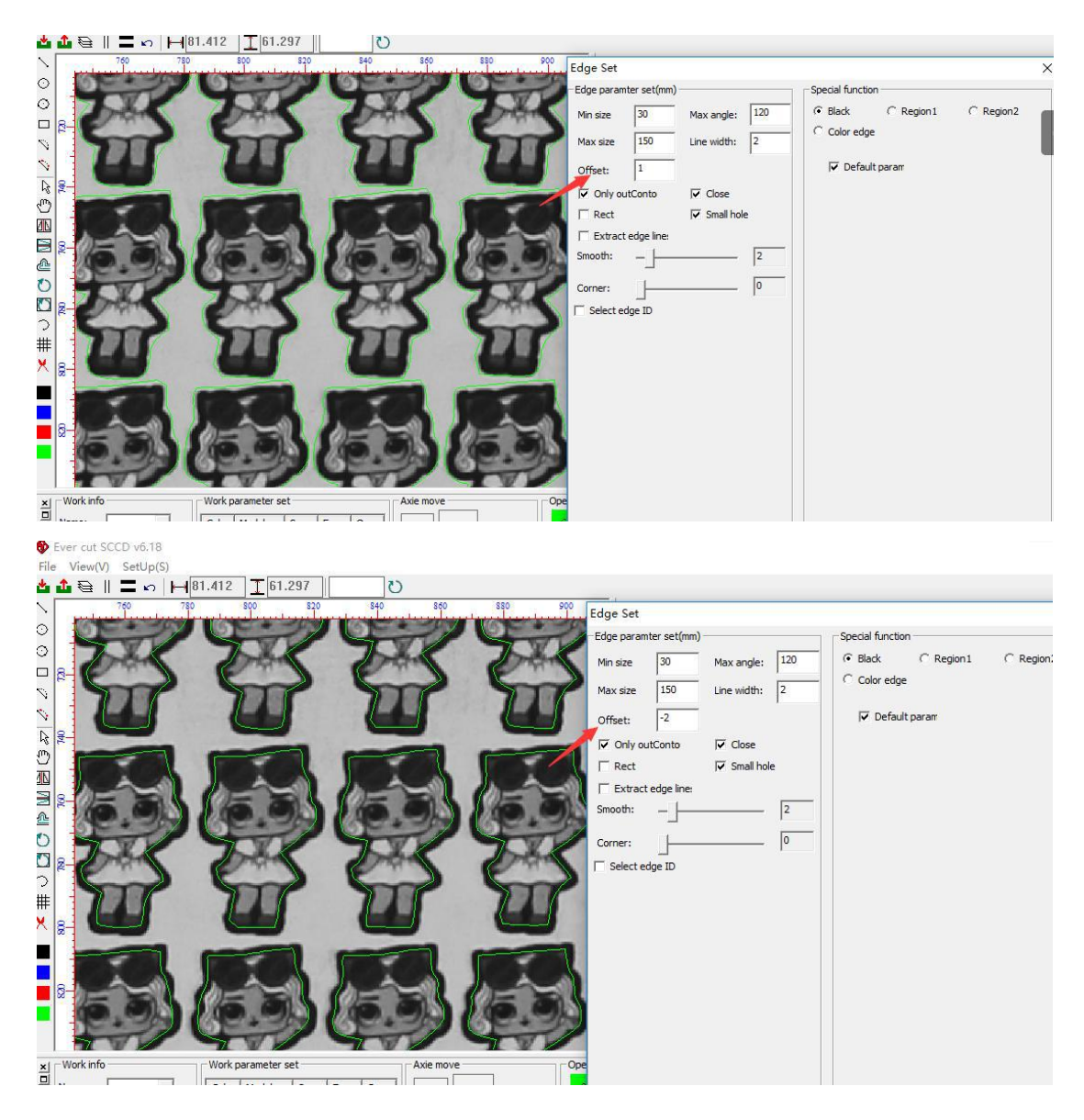

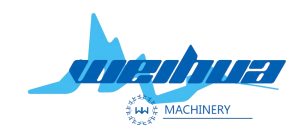

Website: www.weihualaser.com Email: info@jnweihua.com Tel: +86-15853160596 Fax: +86-531-88199977

Take only the outer contour; only extract the outer border of the graphic will not extract the pattern inside the graphic

If you only take the outer contour, as shown below

| <ul> <li>♦ Ever cut SCCD v</li> <li>File View(V) See</li> <li>▲ ▲ ♀    ■</li> <li>&gt; \$40</li> </ul> | v6.18<br>tUp(S)<br>∽   ⊣ 81.412 <u>↓</u> 61.297 | U                     | 940      | las Cat             |                |
|----------------------------------------------------------------------------------------------------|-------------------------------------------------|-----------------------|----------|---------------------|----------------|
|                                                                                                    |                                                 |                       |          | ige ser             |                |
|                                                                                                    |                                                 |                       | E        | dge paramter set(mm |                |
|                                                                                                    |                                                 |                       | M        | 1in size 30         | Max angle: 120 |
|                                                                                                    |                                                 |                       |          | 1ax size 150        | Line width: 0  |
|                                                                                                    |                                                 |                       |          | Offset: 0           |                |
| 4                                                                                                    |                                                 | and the second second |          | Only outConto       | Close          |
| <u>ی اور اور اور اور اور اور اور اور اور اور</u>                                                       |                                                 |                       |          | Rect                | Small hole     |
|                                                                                                    |                                                 |                       |          | Extract edge line:  |                |
|                                                                                                    |                                                 |                       | s        | mooth: _            | 2              |
|                                                                                                    |                                                 |                       |          |                     | 0              |
| 0 8-                                                                                                   |                                                 |                       |          | .orner:             |                |
|                                                                                                    |                                                 |                       |          | Select edge ID      |                |
|                                                                                                    |                                                 |                       | 0-0      |                     |                |
| # P m                                                                                                  | - Part                                          |                       |          |                     |                |
|                                                                                                    |                                                 |                       |          |                     |                |
|                                                                                                    |                                                 |                       |          |                     |                |
|                                                                                                    |                                                 |                       |          |                     |                |
|                                                                                                    |                                                 |                       |          |                     |                |
| 8-                                                                                                    |                                                 |                       |          |                     |                |
|                                                                                                    | 1 4                                             |                       |          |                     |                |
| × Work info                                                                                            | Work parameter set                              | Axie move             | Operetor |                     |                |
| Name:                                                                                                  | ▼ Color Model So F                              |                       | General  | 2,2                 |                |

### Check only the outer contour

| Sever cut SCCD v6.18 |                    |           |                                                                                                    |                  |             |             |
|----------------------|--------------------|-----------|----------------------------------------------------------------------------------------------------|------------------|-------------|-------------|
| Hie View(V) SetUp(S) | H 38.655 T 54.873  | U         |                                                                                                    |                  |             |             |
| 810                  | 840 870            | 900 930   | 960 = Edge Set                                                                                                  |                  |             |             |
| 0                    |                    | AC DAN    | Edge para                                                                                                    | mter set(mm)     | Special fur | iction      |
| ° 8- 77              | 50 15              |           | Min size                                                                                                    | 30 Max angle:    | 120 @ Black | C Region1   |
|                      |                    |           | Max size                                                                                                    | 150 Line width:  | 0 Color     | edge        |
|                      |                    |           | Offset:                                                                                                    | 0                | ,<br>I De   | fault param |
|                      | 12012              |           |                                                                                                    | outConto T Close |             |             |
| 0 6.01               | 6.91 16            | 011000    |                                                                                                    | 🗌 Small ho       | le          |             |
|                      |                    | 7 YW      | Extra                                                                                                    | ct edge line:    |             |             |
|                      | en en              | 3 03      | Smooth:                                                                                                    |                  | 2           |             |
| 0                    | 71 7               |           | Corner:                                                                                                    |                  | 0           |             |
|                      |                    |           | Select                                                                                                    | edge ID          |             |             |
| 2                    |                    |           | The second second second second second second second second second second second second second second second se |                  |             |             |
|                      | 0=                 |           | ()= =                                                                                                    |                  |             |             |
| <u>~ 9.98</u>        | (19.5) (19.        | er geer   | 6-2-                                                                                                    |                  |             |             |
| 5.8.K                | 781 28             | X TEX     | 7.8.4                                                                                                    |                  |             |             |
|                      | 606                |           |                                                                                                    |                  |             |             |
|                      | 4 4                |           |                                                                                                    |                  |             |             |
|                      |                    |           |                                                                                                    |                  |             |             |
| × Work info          | Work parameter set | Axie move | Operetor                                                                                                    |                  |             |             |

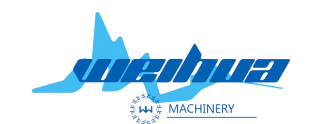

Website: www.weihualaser.com Email: info@jnweihua.com Tel: +86-15853160596 Fax: +86-531-88199977

Step 6; check the graphic closure

The graphic is closed; the graphic is a complete closed graphic

When the graph appears broken short line, the graph with the broken short line after the graph is closed will not be extracted as shown below.

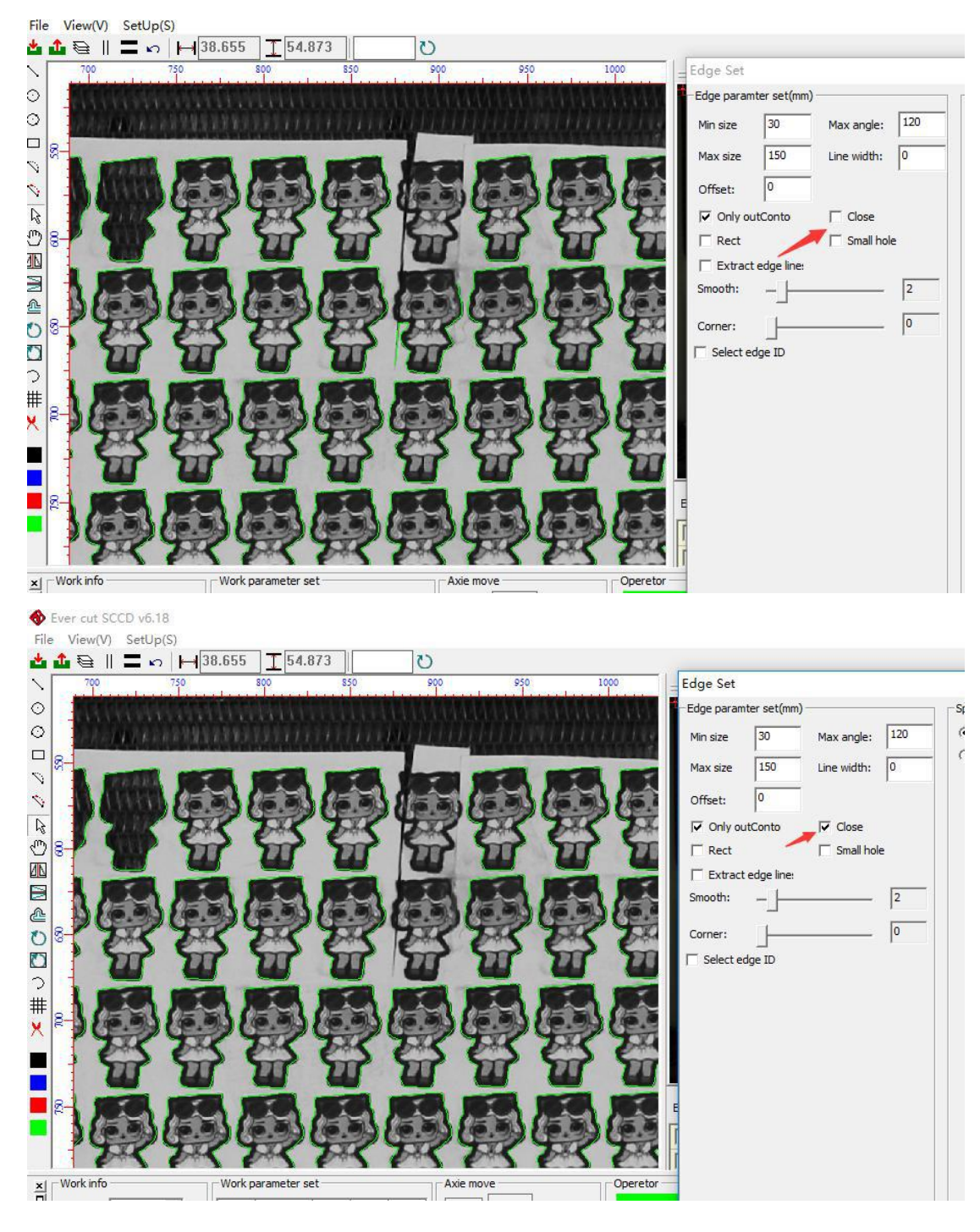

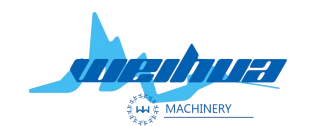

Website: www.weihualaser.com Email: info@jnweihua.com Tel: +86-15853160596 Fax: +86-531-88199977

## Step 7 Small graphics extraction

Small graphics extraction; when the cutting graphics are too small, the small graphics extraction can speed up the recognition speed of the software.

### Step 8 Fit the rectangle

Fit the rectangle; extract the border line as a rectangle. It can only be used for the pattern whose shape is a rectangle; as shown in the following figure

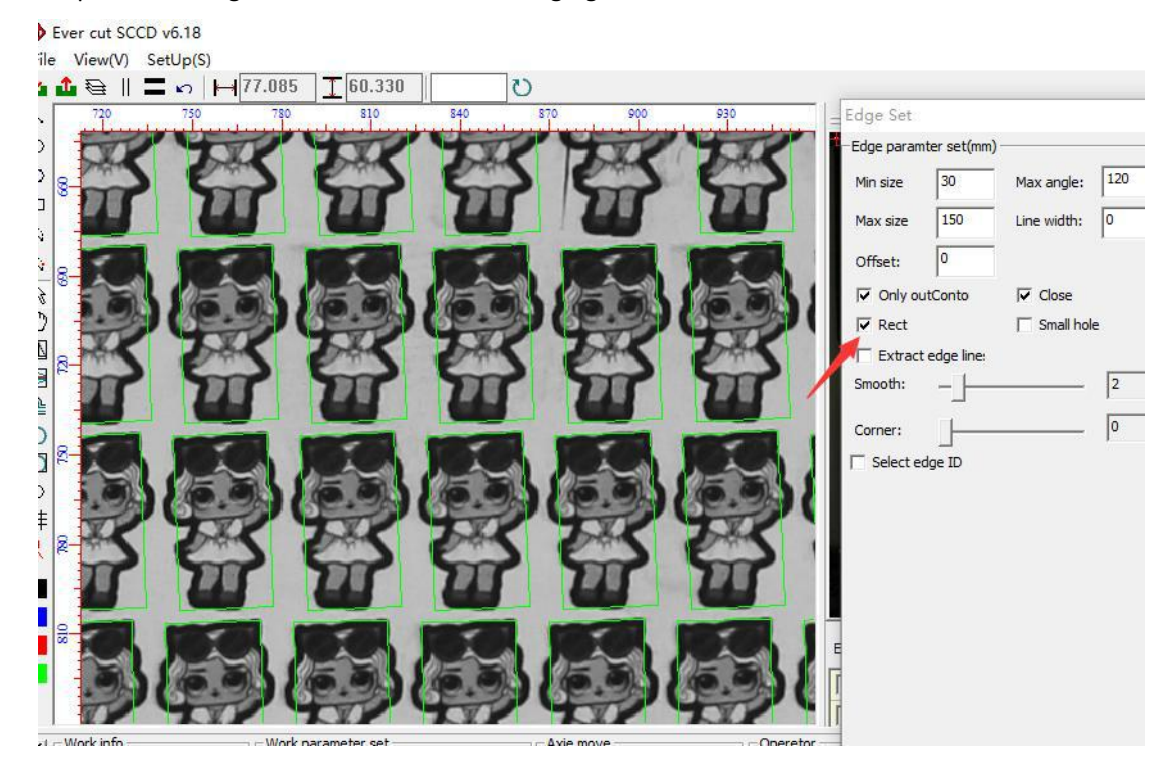

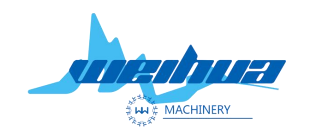

Website: www.weihualaser.com Email: info@jnweihua.com Tel: +86-15853160596 Fax: +86-531-88199977

# Step 9 Adjust the line smoothing

The smoother the line, the smoother the line. The smaller the smoothing factor, the larger the line curvature.

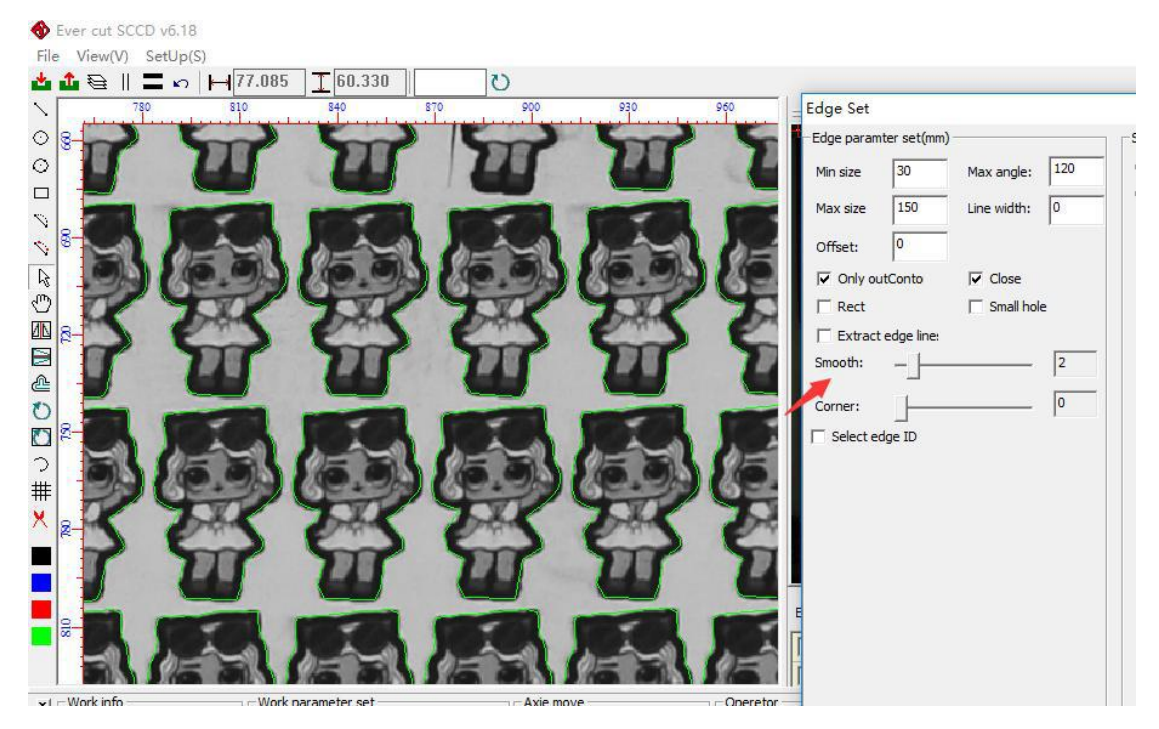

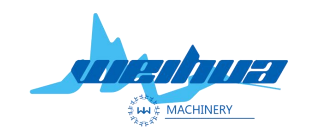

Website: www.weihualaser.com Email: info@jnweihua.com Tel: +86-15853160596 Fax: +86-531-88199977

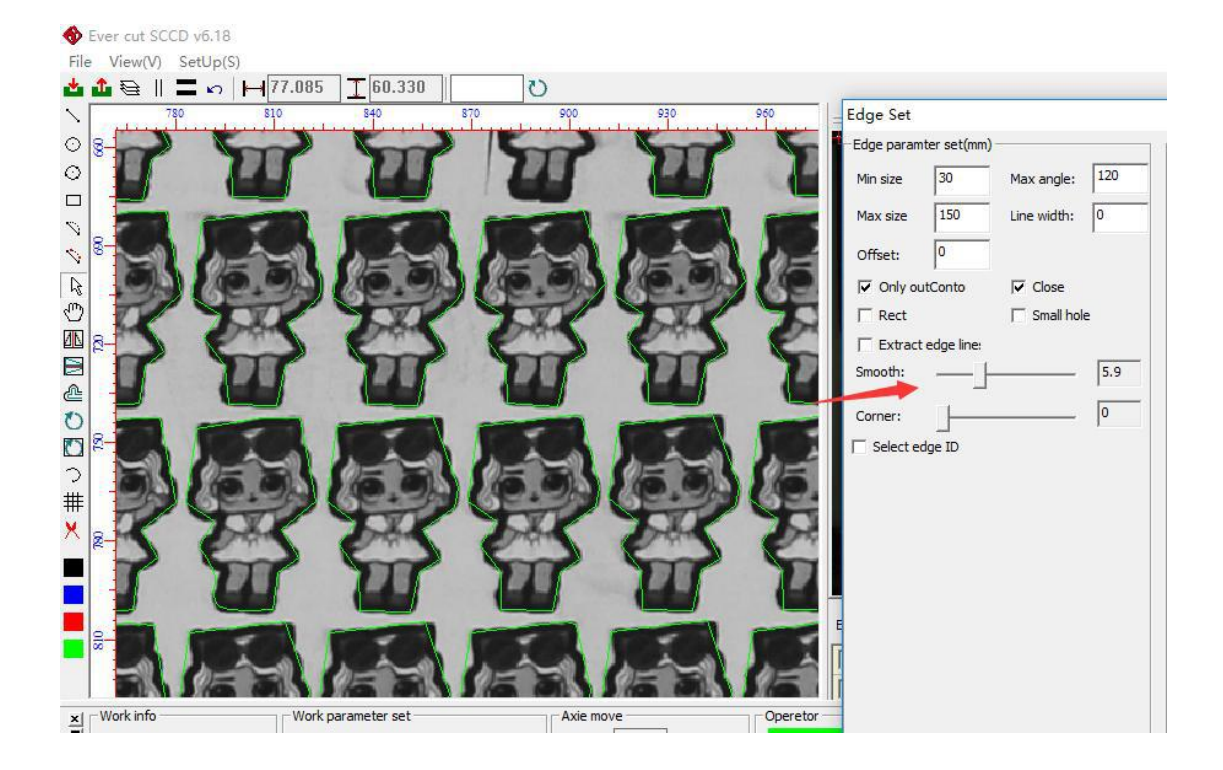

Step 10 Corner adjustment

When the corner coefficient is smaller, the corner arc is larger, and the corner coefficient is larger, the smoother the corner is.

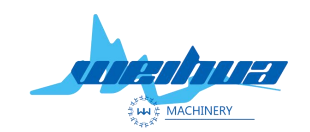

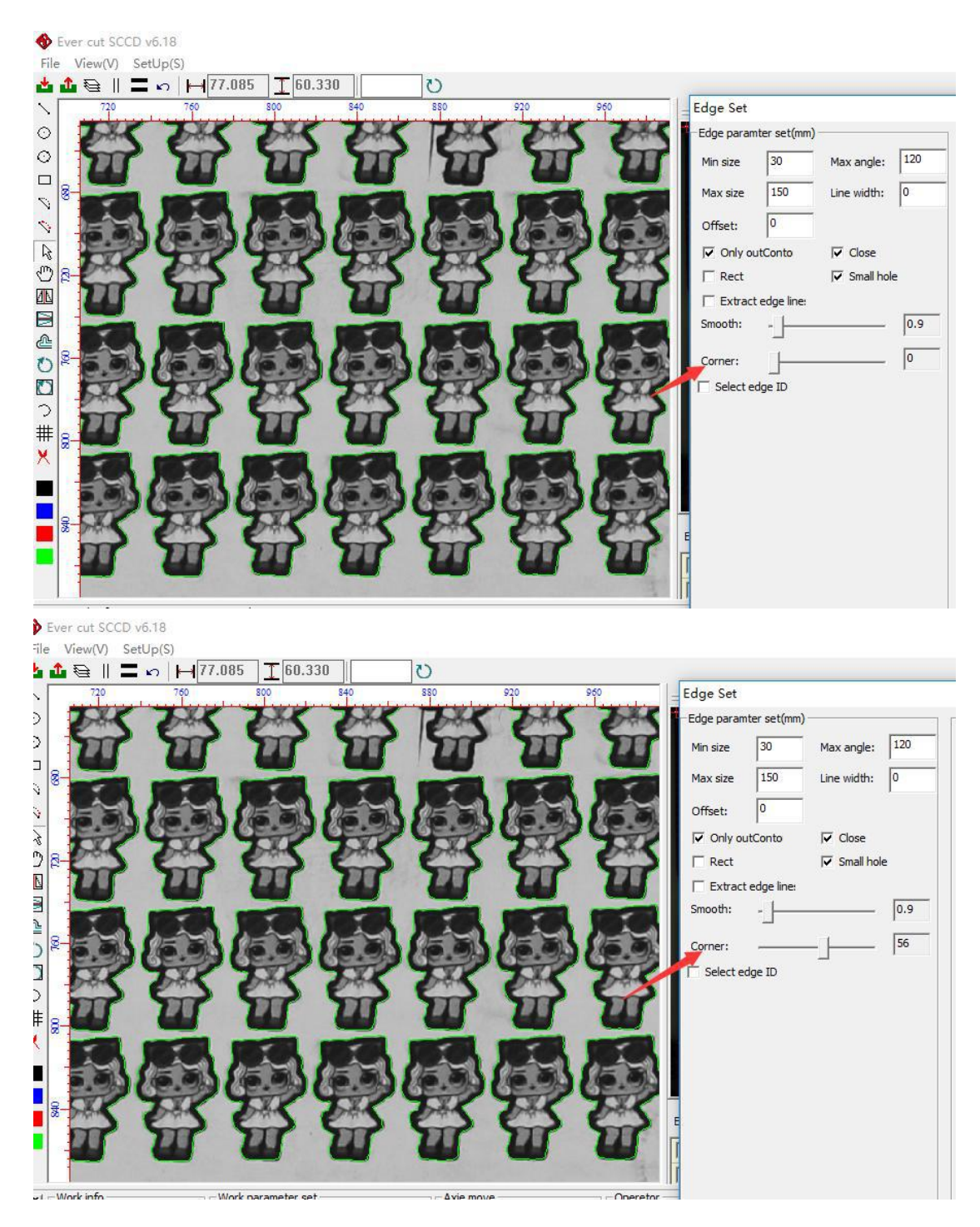

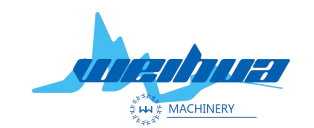

Website: www.weihualaser.com Email: info@jnweihua.com Tel: +86-15853160596 Fax: +86-531-88199977

Step 11 lifting test

Sever cut SCCD v6.18

Click on the trimming test to see if the graphic cut meets the cutting requirements. If the cutting requirements are met, click OK. If the parameters are not met, re-adjust the parameters.

| File View(V) SetUp(S)                                                                                                    |                                                                                                    |
|----------------------------------------------------------------------------------------------------|----------------------------------------------------------------------------------------------------|
| 📩 🏠 🔁    🚍 🗤   -  77.085   ] [60.330   ] 🕐                                                                                                    |                                                                                                    |
| 720 760 800 840 880 920 960                                                                                                    | Edge Set X                                                                                                    |
| Disk Disk Disk Disk Disk Disk Disk     Disk     D | Edge paramter set(mm) Special function                                                                                                    |
|                                                                                                    | Min size 30 Max angle: 120 © Black C Region1 C Region2                                                                                                    |
|                                                                                                    | Max size 150 Line width: 0                                                                                                    |
|                                                                                                    | Offset: 0 Fr Default param                                                                                                    |
|                                                                                                    | I I Only outConto I I Close                                                                                                    |
|                                                                                                    | Frect Small hole                                                                                                    |
|                                                                                                    | Extract edge line:                                                                                                    |
|                                                                                                    | Smooth:0.9                                                                                                    |
|                                                                                                    | Corner: 56                                                                                                    |
|                                                                                                    | Select edge ID                                                                                                    |
|                                                                                                    |                                                                                                    |
|                                                                                                    |                                                                                                    |
|                                                                                                    |                                                                                                    |
|                                                                                                    |                                                                                                    |
|                                                                                                    |                                                                                                    |
|                                                                                                    | E                                                                                                    |
|                                                                                                    | l lī l                                                                                                    |
|                                                                                                    |                                                                                                    |
| x Work info Operate Axie move Operate                                                                                                    | e de la companya de la companya de la |
| Name:   Color Model Sp En O U- Up Gene Gene                                                                                                    |                                                                                                    |
| Num: 0 Bitmap Scar, Not out Lab                                                                                                    | Save image Load image Edge test                                                                                                    |
| Time: 0 classic classics 20.0 couplet Left Right                                                                                                    | ede OK                                                                                                    |
|                                                                                                    |                                                                                                    |

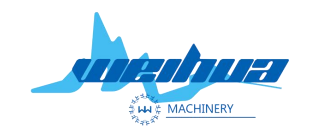

Website: www.weihualaser.com Email: info@jnweihua.com Tel: +86-15853160596 Fax: +86-531-88199977

Ever cut SCCD v6.18 File View(V) SetUp(S) 🛓 🏠 😫 🛯 🗖 🖍 🛏 0 1 1 910 980  $\odot$ Ş 0 ŝ 40 Exporse: ☑ 红框1 □ 红框2 Γ 红框5 [ 红框6 Г × Work info Work parameter set Operetor Axie move Name: • Color Model General Cut Sp... En... O... υ– υp Accurat Bitmap Scar Not out Label Cut Num: 0 Curve cutti 300.0 20.0 Output 0 Left Right All edge Time: 0 Label cut sim Clear ¥+ Down All count: 0 Label and edge > <

Click all automatic tracking after all steps are completed.